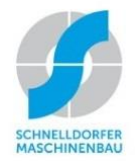

# Schnelldorfer LinearWeld

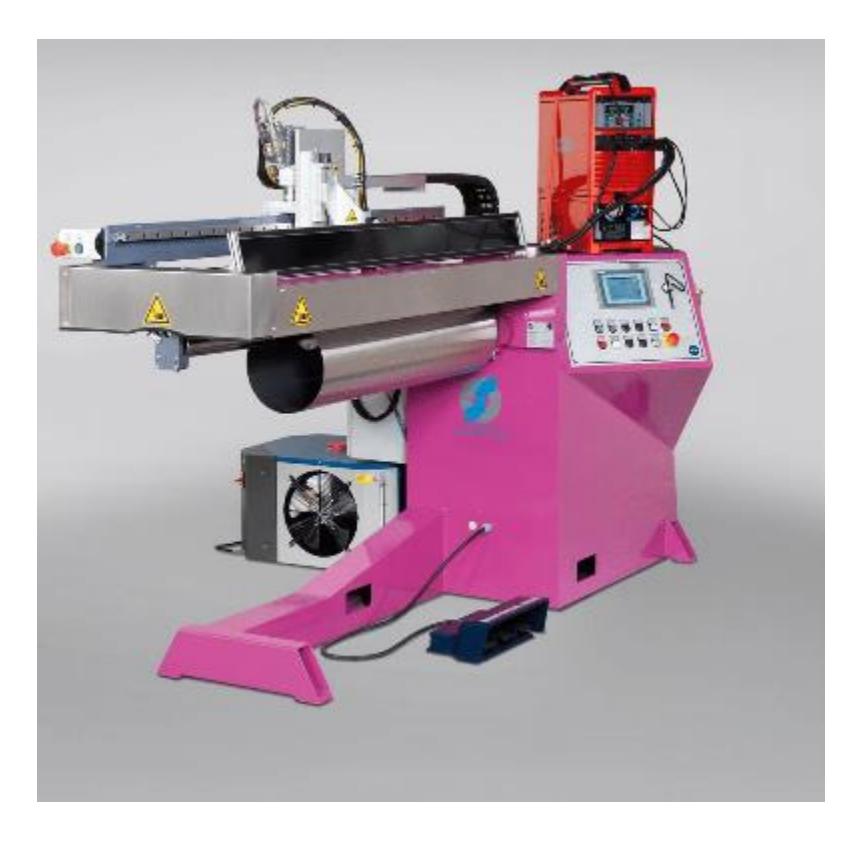

# **Quick Start Guide**

Includes how to: Start Up/Shut Down Set Up Jobs Solve Problems Store Data

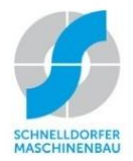

# Schnelldorfer LinearWeld

# **Table of Contents**

- 1. Power Up & Shut Down
- 2. Maintenance Checklist
- 3. Job Set-Up
- 4. Problems & Solutions
- 5. SeamWelder Data Storage
- 6. Welding Parameters

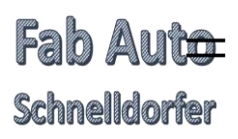

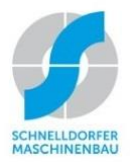

## LinearWeld Power Up Procedure

- Open gas supply 1 revolution, all bottles (*Picture 1*)
- Open compressed air valve (pg. 33 sec. 7.2) (*Picture 2*)
- Turn electric on at panel, wait for control to boot up (pg. 35 sec. 8.1.2) (Picture 3)
- Press Plant On button (pg. 37 sec. 8.2.1) (Picture 4)
- Press the Next button on the display screen (pg. 41 sec. 8.4.4) (Picture 5)
- Press the Home Position Travel button on display screen (pg. 41 sec. 8.4.5 step 1) (Picture 6)
- Press the Start button on the display screen (pg. 42 sec. 8.4.5 step 2) (Picture 7)
- Press the Home Icon button on the display screen (pg. 42 sec. 8.4.5 step 3) (Picture 7)
- Press the Gas Test button on the display screen (pgs. 44 & 45 sec. 8.4.2.1) (*Picture 8*)

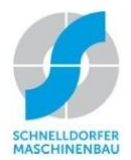

# Fab Auto

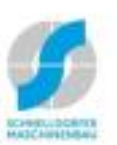

#### LinearWeld Power Up Procedures

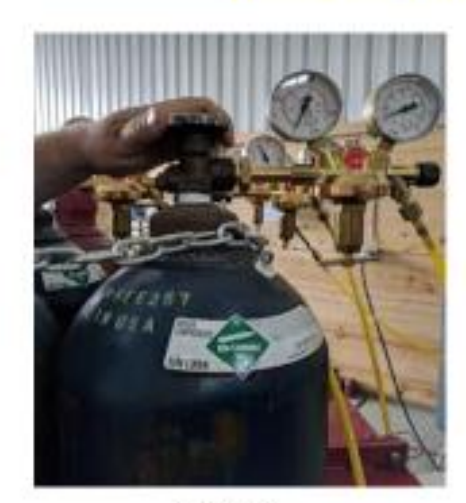

Picture 1

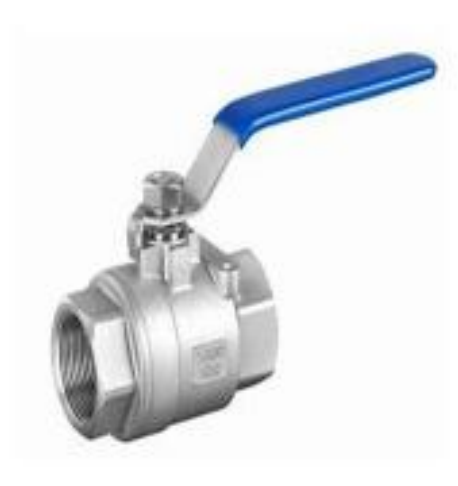

Picture 2

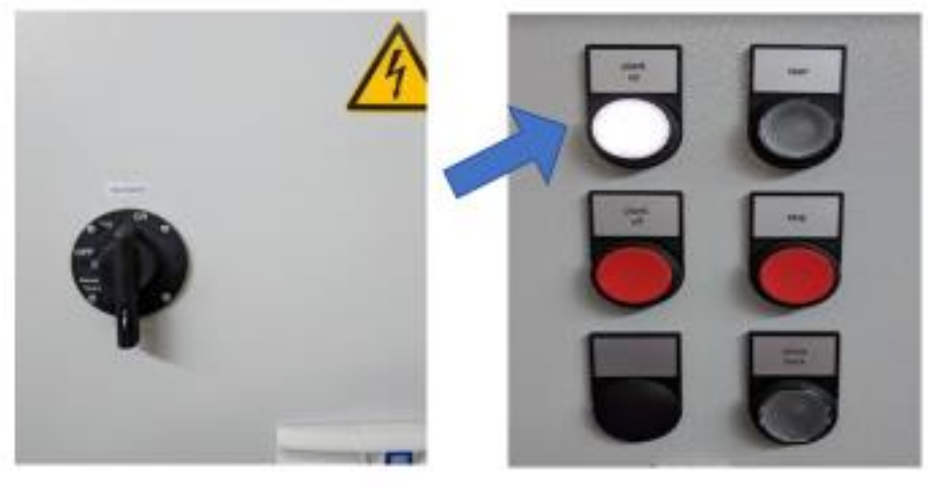

Picture 3

Picture 4

Disclaimer - Please always refer to Schnelldorfer owner's manual for complete instructions. Page 2

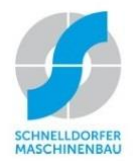

# Fab Auto

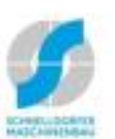

#### LinearWeld Power Up Procedures

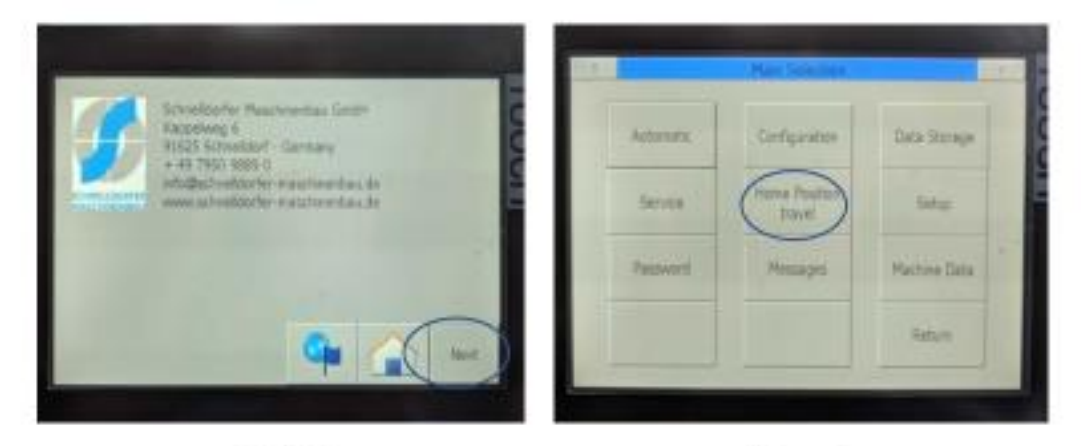

Picture 5

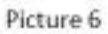

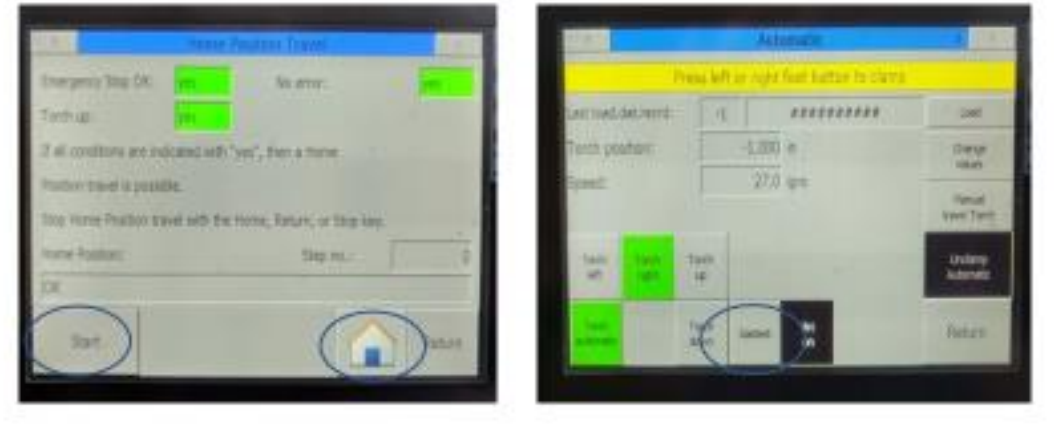

Picture 7

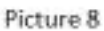

Disclaimer -- Please always refer to Schnelldorfer owner's manual for complete instructions. Page 3

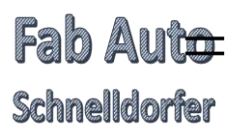

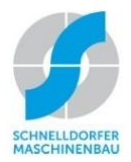

## LinearWeld Power Down Procedure

- Save any changes made to existing program (pg. 66 sec. 8.4.2.11.2)
- Press Plant Off button (pg. 37 sec. 8.2.2) (*Picture 1*)
- Clean welding blocks and clamping fingers (Picture 2)
- Close gas supply, all bottles (*Picture 3*)
- Close compressed air valve (pg. 33 sec. 7.2)
- Turn electric Off at panel (pg. 35 sec. 8.1.2) (Picture 4)

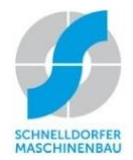

# Fab Auto

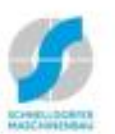

#### LinearWeld Power Down Procedures

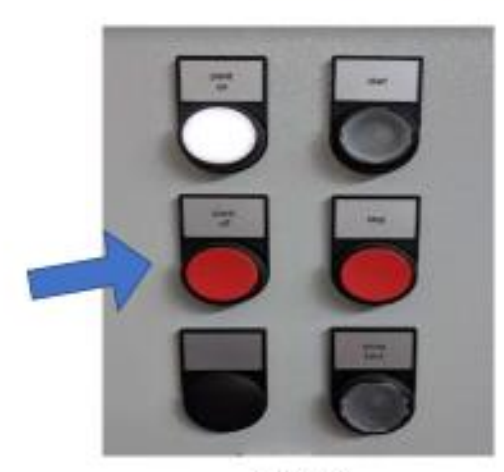

Picture 1

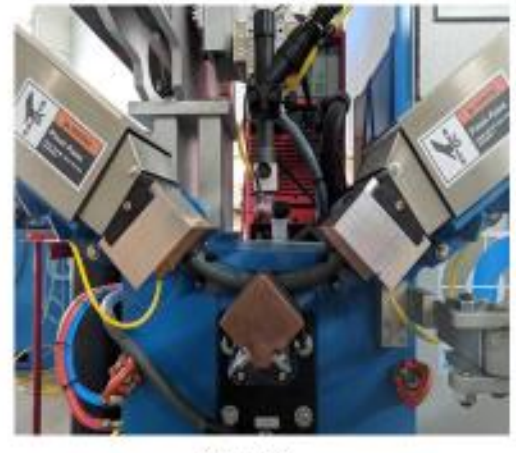

Picture 2

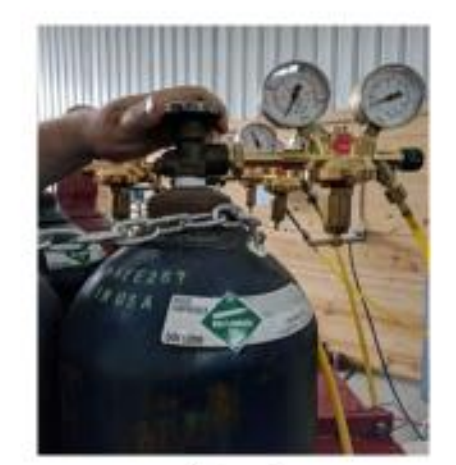

Picture 3

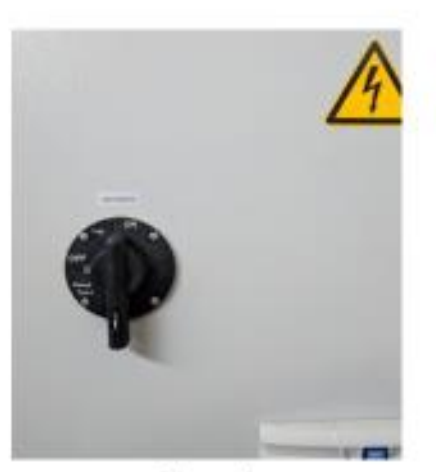

Picture 4

Disclaimer - Please always refer to Schnelldorfer owner's manual for complete instructions. Page 5

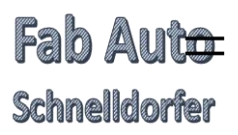

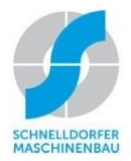

## Maintenance Checklist LinearWeld

#### POST ON THE MACHINE CONTROL PANEL FOR DAILY VIEWING

#### **DAILY MAINTENANCE:**

#### **Visual Inspection:**

- 1. Nozzle
  - Remove, inspect for cracks, clean off burn marks
  - *Replace,* if cracked
- 2. Tungsten stick
  - Check height
  - Grind in tungsten grinder, if necessary
  - Replace, if necessary
- 3. Diffuser
  - Clean any residue
  - *Look* for clean path for welding gas
  - *Replace* if cleaning does not clear the debris
- 4. Gas bottles
  - Check gas volume remaining in each bottle
  - Check Liter pressure to the NimbleSafe match set-up instructions?
  - Gas test getting good gas pressure at all 4 locations?
- 5. Check air filter of compressed air input for excessive dirt or moisture
- 6. Copper
  - Pull copper, check gas holes to insure gas flow
  - If badly stained, *clean* copper with rag & acetone
    - use scotch brite gently if necessary
  - Inspect for good condition, replace as necessary

#### WEEKLY MAINTENANCE:

Daily Maintenance, plus Clean these devices at least once per week

- 1. Copper
- 2. Diffuser
- 3. Air Filter in air line
- 4. Filter on Chiller (some chillers do not have a filter)

#### **MONTHLY MAINTENANCE:**

Daily & Weekly Maintenance, plus

- 1. Check the air & gas lines for leaks
- 2. Replace the Air Filter for the incoming compressed air
- 3. Inspect the sliding surfaces of the torch axis
  - Clean & Spray with a Teflon grease, if necessary

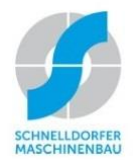

Image 1 – Incorrectly ground tungsten in holder

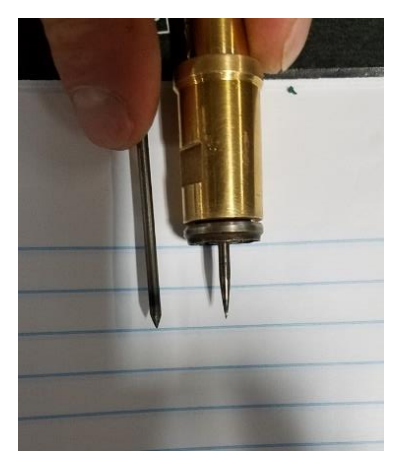

Image 2 – Diffuser not cleaned regularly

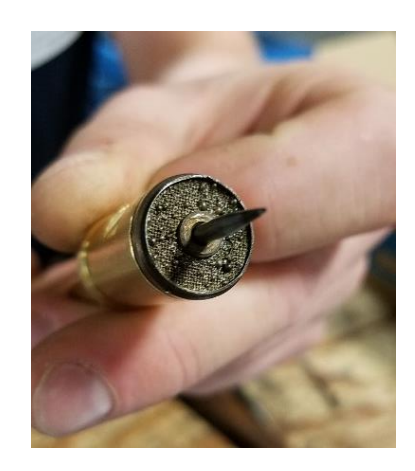

Image 3 – Tungsten height not properly set

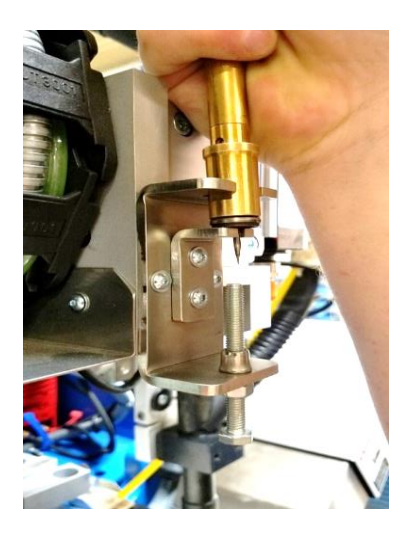

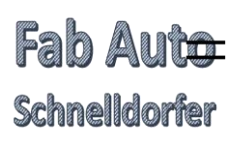

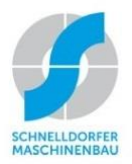

# LinearWeld Job Set-Up Procedure

After Power Up procedure

- Press the Gas Test button on the display screen (*Picture 1*)
- Press Open Lock button (pgs. 171-173 sec. 8.4.5) (Picture 2)
- Press Center Stop Down button (pgs. 171-173 sec. 8.4.5) (Pictures 3a and 3b)
- Load the part (pgs. 171-173 sec. 8.4.5) (*Picture 4*)
- Press Lock Down button (pgs. 171-173 sec. 8.4.5) (Picture 5)
- Hold part against end stop (pgs. 171-173 sec. 8.4.5)
- Hold the back side of part against center stop (pgs. 171-173 sec. 8.4.5)
- Clamp back fingers (*Picture 6*) (pgs. 171-173 sec. 8.4.5)
- Push front side of part against center stop (pgs. 171-173 sec. 8.4.5)
- Clamp front fingers once (this is the soft clamp and the center stop will move out of position (*Picture 7*) (pgs. 171-173 sec. 8.4.5)
- Push front side of part to close gap between front side and back side of the part (*Pictures 8a and 8b*) (pgs. 171-173 sec. 8.4.5)
- Press front fingers again to hard clamp (*Picture 9*) (pgs. 171-173 sec. 8.4.5)
- Manually raise the torch further, at least 2 revolutions using knurled knob (*Picture 10*)
- Remove the torch nozzle (*Picture 11*)
  - If the tip is dirty (see examples *Pictures 12, 13, 14*)
    - Remove electrode assembly
    - Grind the tip in a tungsten grinder
    - Set the length in the fixture
    - Re-install into the torch assembly
- Remove back shielding nozzle for better sight of the torch tip (*Picture 15*)
- Set electrode height to part (pg. 120 sec. 7.5.7.1) (*Picture 16*)
- Press the Manual Torch Travel button on the display screen (pg. 120 sec. 7.5.7.1) (*Picture 17*)
  - Set Torch Travel distance to Max Travel (pg. 120 sec. 7.5.7.1) (Picture 18)
- Position electrode over part (*Picture 19*)
- Press Torch Down button on display screen (*Picture 20*)

# Fab Aut<del>o</del>

#### Schnelldorfer

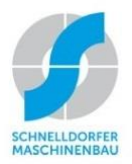

- Set electrode needle over the part manually to proper height (approx. 1mm above part) by using a feeler gauge (*Picture 21*)
  - See manual (pgs. 166-167 sec. 8.3.2.1)
- Press the Torch Up button (*Picture 22*)
- Reassemble the torch nozzle & ground (*Picture 23*)
- Press the Torch Down button (*Picture 24*)
- Manually lock the shield gas housing just above the part (*Picture 25*)
- Press the Torch Up button (*Picture 26*)
- Press Return to auto screen (*Picture 27*)
- Load a program material type & thickness (Possibly part number for special programs or tooling)
  - Press the Load button on the display screen (Picture 28)
  - Enter user name (Training level dependent) (*Picture 29*)
  - Enter password (Training level dependent) (*Picture 29*)
  - Press OK button on the display screen (*Picture 30*)
  - Press the Load button on the display screen (*Picture 31*)
  - Choose the correct program (*Picture 32*)
  - Press the Load button on the display screen (Picture 33)
  - Press the Yes button on the display screen (*Picture 34*)
- Press the Home Icon button (*Picture 35*)
- Push flashing Start button to start the weld (*Picture 36*)

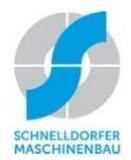

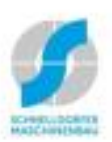

# Job Set-Up Procedures

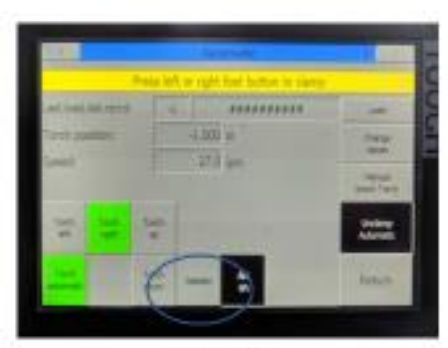

Fab Auto

Picture 1

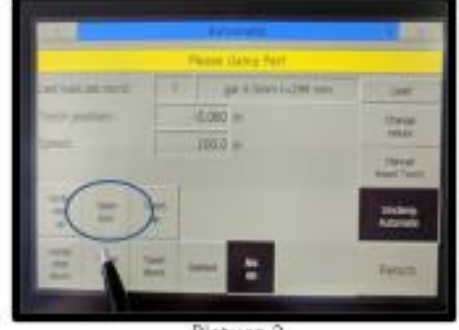

Picture 2

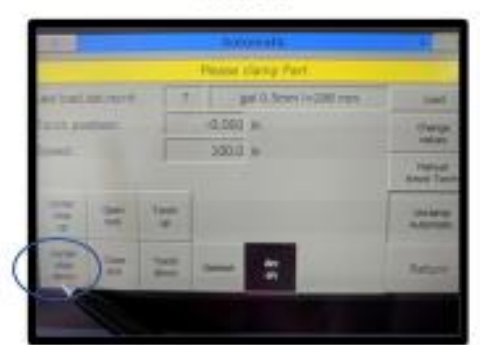

Picture 3a

Picture 4

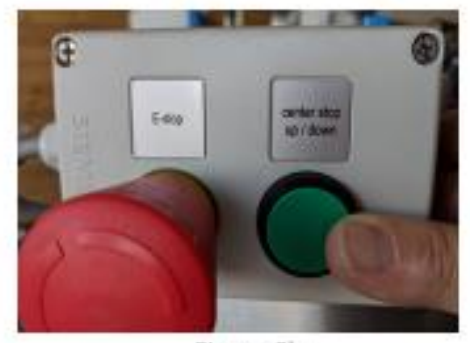

Picture 3b

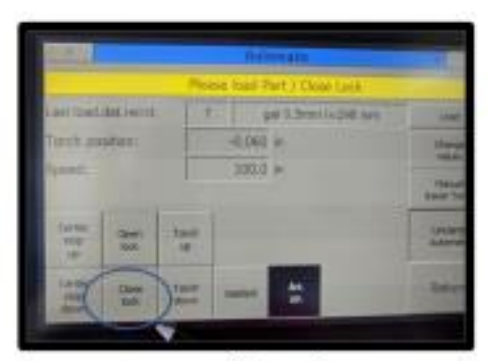

Picture 5

Disclaimer - Please always refer to Schneildorfer owner's manual for complete instructions.

Page 3

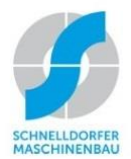

### Fab Auto Schnelldorfer

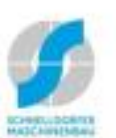

#### Job Set-Up Procedures (cont.)

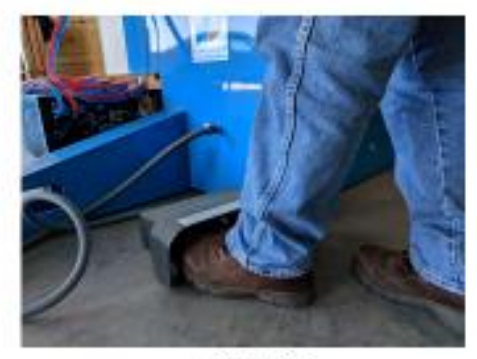

Picture 6

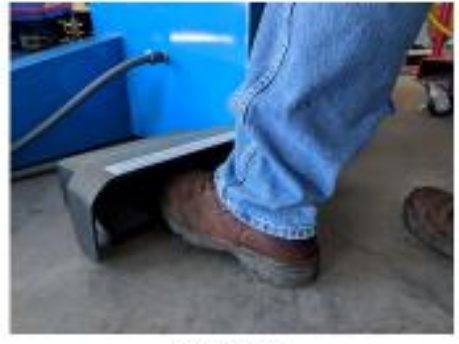

Picture 7

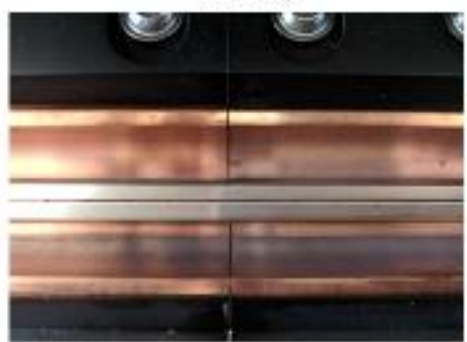

Picture 8a

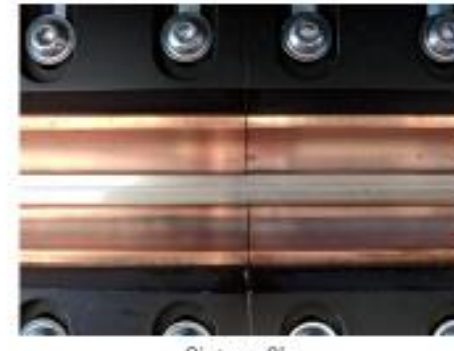

Picture 8b

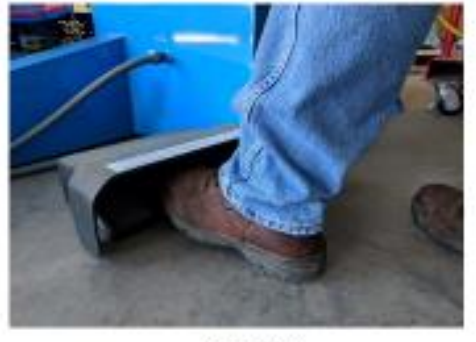

Picture 9

Picture 10

Disclaimer - Please always refer to Schnelldorfer owner's manual for complete instructions.

Page 4

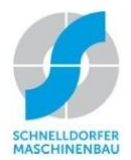

## Fab Auto Schnelldorfer

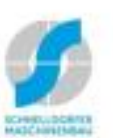

#### Job Set-Up Procedures (cont.)

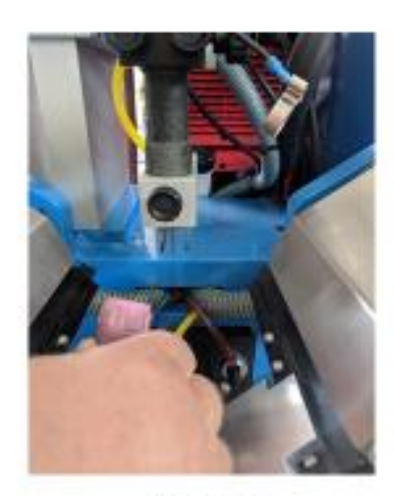

Picture 11

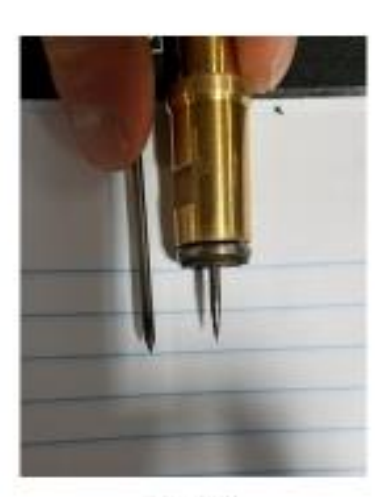

Picture 12

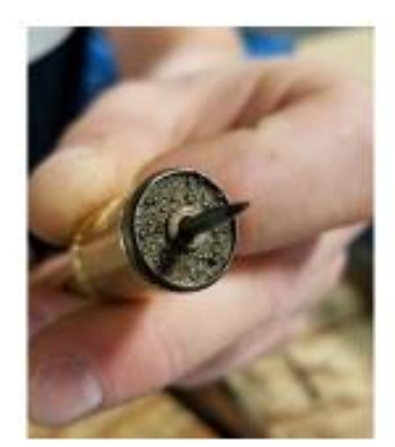

Picture 13

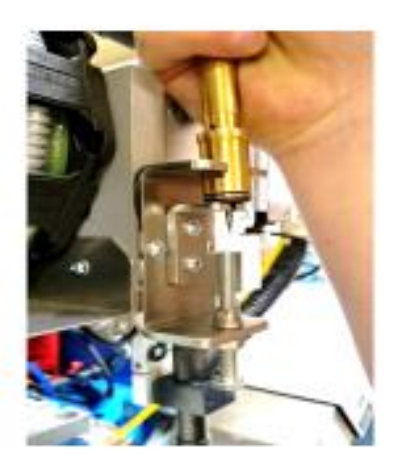

Picture 14

Disclaimer – Please always refer to Schnelldorfer owner's manual for complete instructions.

Page 5

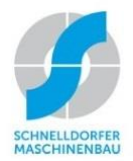

### Fab Auto Schnelldorfer

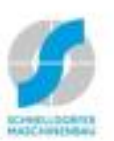

#### Job Set-Up Procedures (cont.)

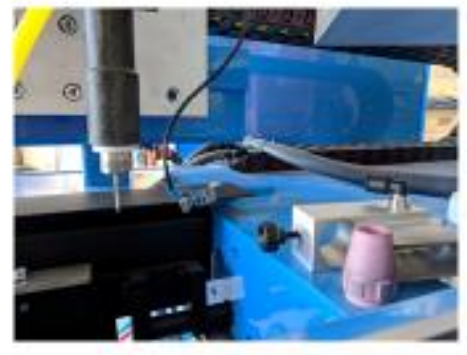

Picture 15

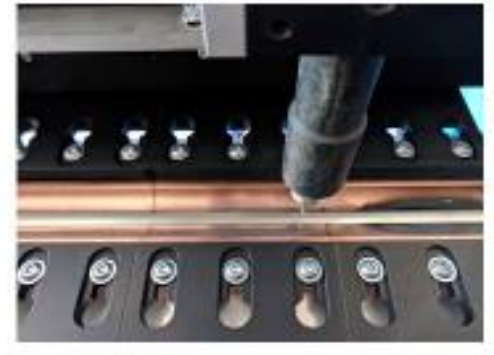

Picture 16

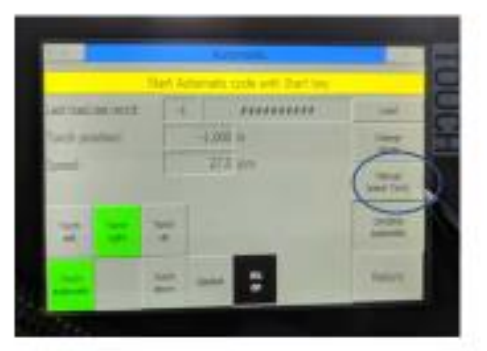

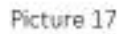

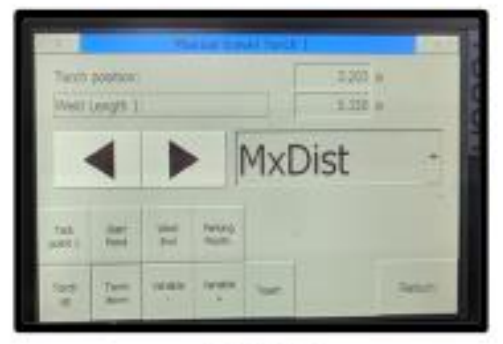

Picture 18

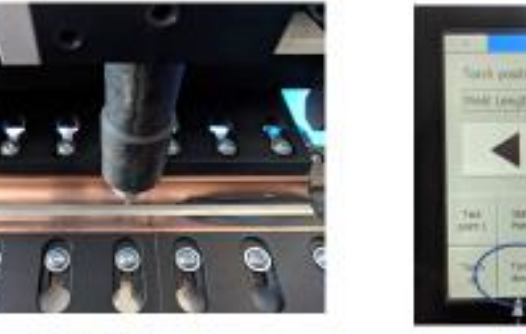

Picture 19

And poster The construction of the construction of the constructi

Picture 20

Disclaimer -- Please always refer to Schnelldorfer owner's manual for complete instructions.

Page 6

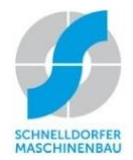

## Fab Auto Schnelldorfer

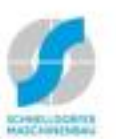

#### Job Set-Up Procedures (cont.)

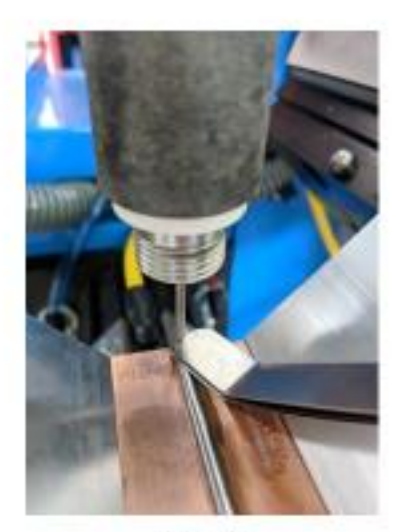

Picture 21

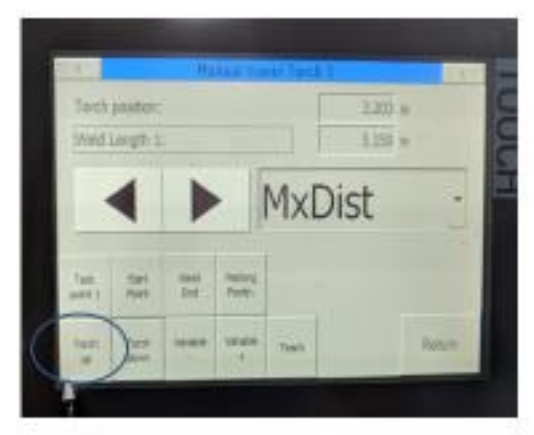

Picture 22

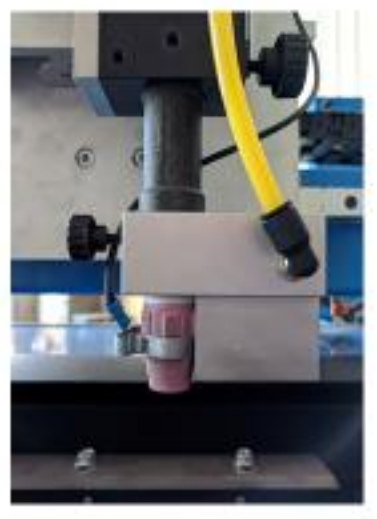

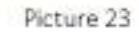

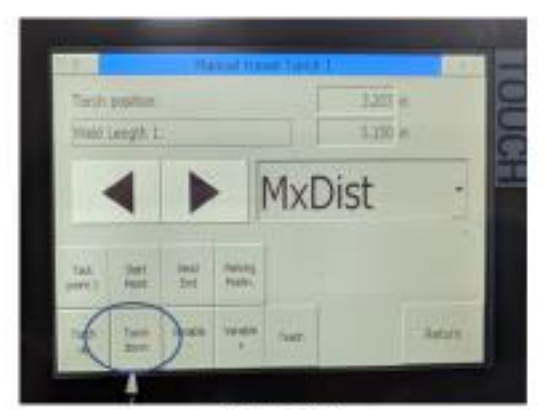

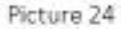

Disclaimer -- Please always refer to Schnelldorfer owner's manual for complete instructions.

Page 7

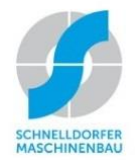

# Fab Auto

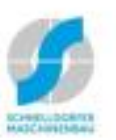

#### Job Set-Up Procedures (cont.)

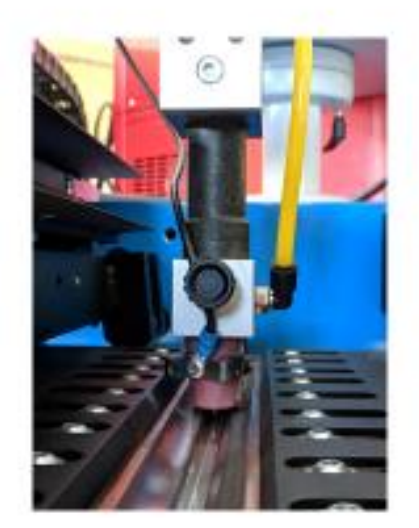

Picture 25

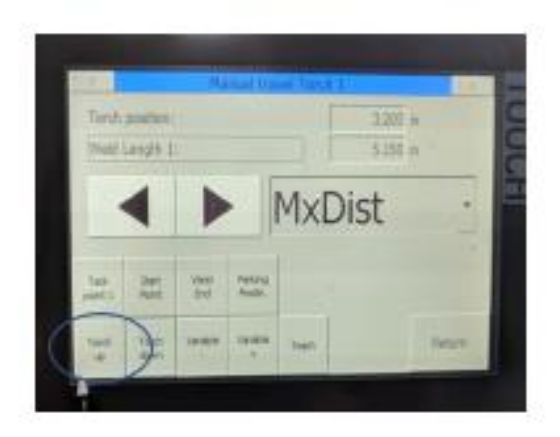

Picture 26

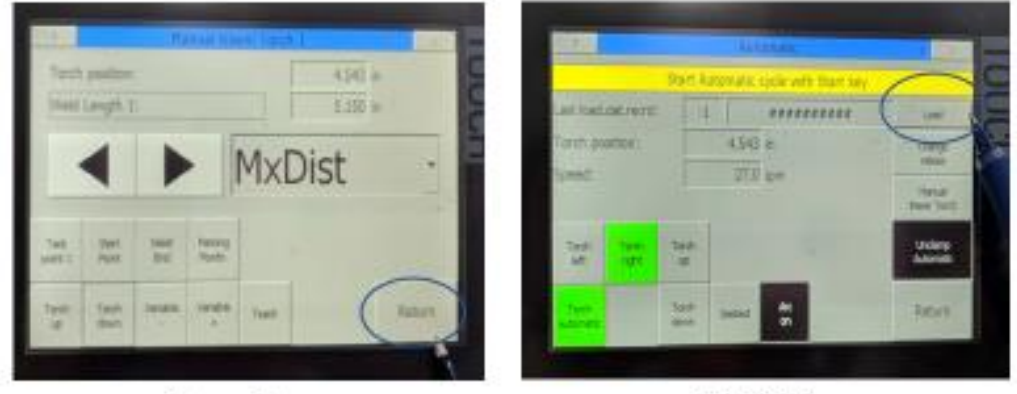

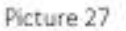

Picture 28

Disclaimer -- Please always refer to Schnelldorfer owner's manual for complete instructions.

Page 8

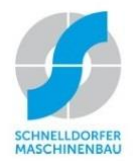

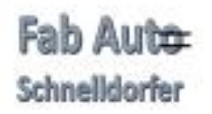

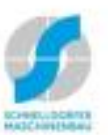

#### Job Set-Up Procedures (cont.)

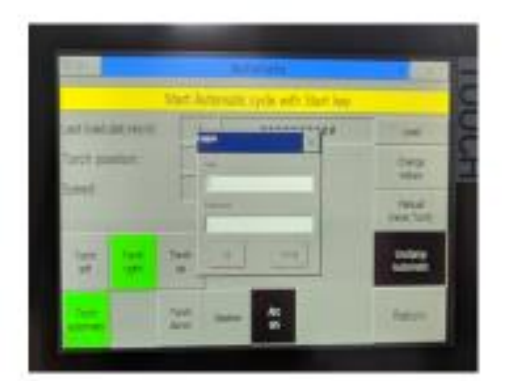

Picture 29

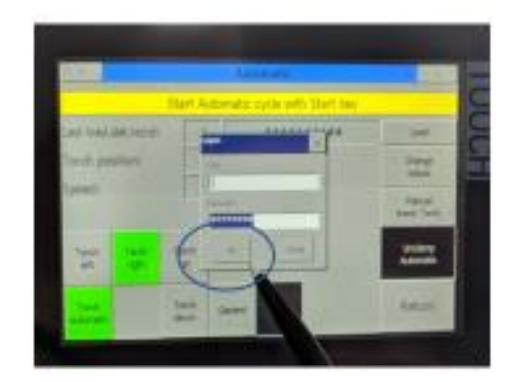

Picture 30

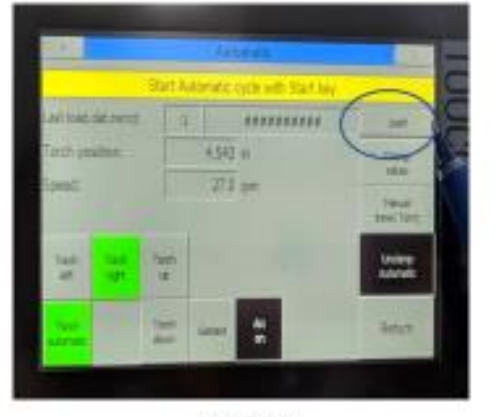

Picture 31

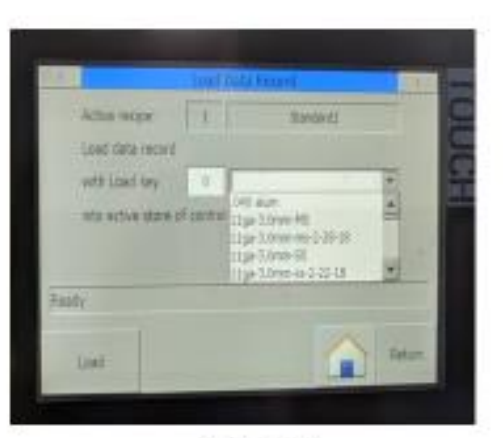

Picture 32

Disclaimer – Please always refer to 5chnelldorfer owner's manual for complete instructions. Page 9

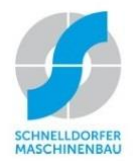

## Fab Auto Schnelldorfer

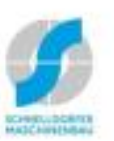

## Job Set-Up Procedures (cont.)

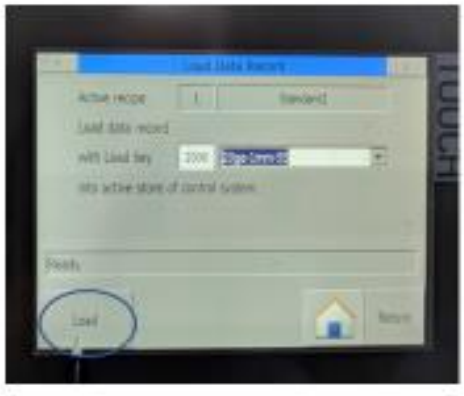

Picture 33

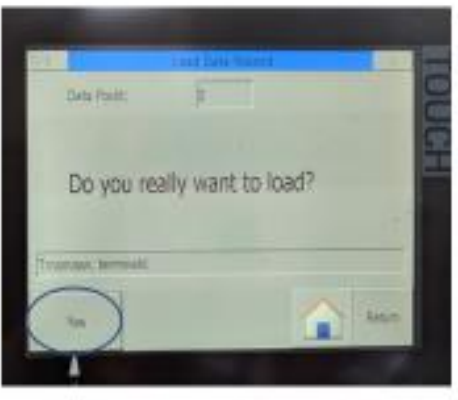

Picture 34

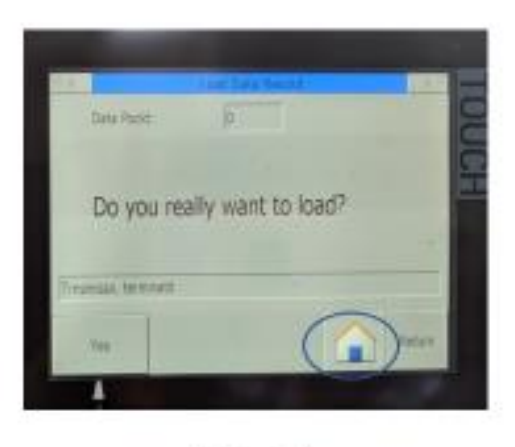

Picture 35

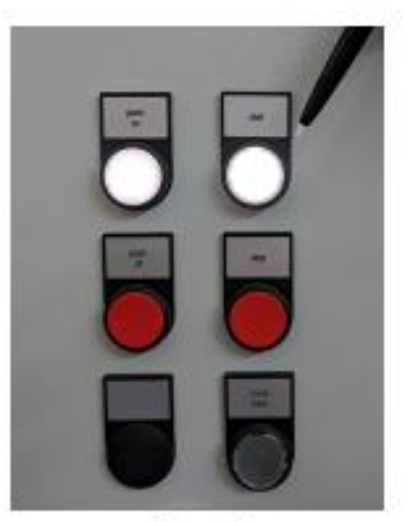

Picture 36

Page 10

Disclaimer – Please always refer to Schnelldorfer owner's manual for complete instructions.

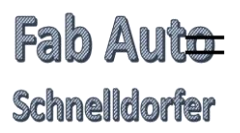

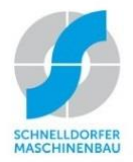

## Set-Up Data Page for Each Program Elena LinearWeld

### PLEASE KEEP THE SET-UP PAGE IN A BINDER NEAR THE MACHINE SO THE OPERATOR CAN USE THIS TO CORRECTLY SET UP & POSITION THE TOOLING FOR EACH PROGRAM BEING USED

## PROGRAM NUMBER: \_\_\_\_\_

| Material Type:                      | Material Thickness:                                                   |
|-------------------------------------|-----------------------------------------------------------------------|
| Needle Type:                        | Needle Diameter:                                                      |
| Backing Block material:             | Backing Block Size:<br>(special tool or segment sizes, Back to Front) |
| Clamp Finger material:              | Clamp Finger Size:                                                    |
| Clamp Finger Distance to Weld Bead: | {position copper after 1 <sup>st</sup> test weld}                     |
| Weld Gas setting:                   |                                                                       |
| Trail Gas setting:                  |                                                                       |
| Backing Gas setting:                |                                                                       |
| Clamping Gas setting:               |                                                                       |

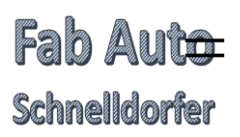

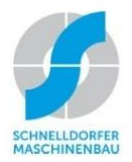

## Problems and Solutions at Welding with the SeamWeld Machine

#### Problem: Coloration

#### **Solution:** - Switch gas on (flowmeter, machine parameter, valve)

- Adjust Carrie gas nozzle (direction, after torch)
- Gas flow times before and after
- Adjust gas pressure
- Clean material in front of welding

#### Problem: Penetration too low

- Solution: More current I-O
  - Lower speed
  - Less wire-filler

#### Problem: Penetration too high

- Solution: Less current
  - Higher speed
  - More wire-filler

#### Problem: Hole on the Start Point

- Solution: Less start current I-O
  - Less pre-weld time
  - Higher upslope
  - Adjust start point more in material

#### Problem: Hole in Welding End

- Solution: Less end current I-E
  - Less post-weld time
  - Lower downslope
  - Higher downslope length
  - Adjust welding-end more in material
- Problem: Holes during welding
- **Solution:** Clamping without gap

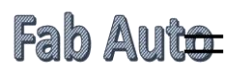

#### Schnelldorfer

- Adjust tungsten in the middle
- Clean material

#### Problem: No Arc

- **Solution:** Turn direction (Start point should be lower than welding end)
  - Adjust the Tungsten high (Same distance as material thickness)
  - Switch Arc on (Automatic menu)

#### Problem: Pores and bad welding

- Solution: Switch gas on
  - Take care on Airflow (Fans, open windows and doors)
  - Choose the right operation (DC- or AC for Aluminum)
  - Change Tungsten (DC- = Blue 30°) (AC = green, point)
- Problem: Wire fixed on the welding end
- Solution: Higher cold-wire hold-time
  - Lower cold-wire lead-time
  - Higher cold-wire downslope length
- Problem: Welding overlap on one side
- Solution: Adjust Tungsten in the middle
  - Adjust Copper-Clamping-Finger parallel
  - Check if bending is between 60-80% overlapping
- Problem: Holes During the Welding
- Solution: Clamping without gap
  - Adjust tungsten in the middle
  - Clean material
- Problem: Gap will not close
- Solution: Try to minimize the gap manually and weld with Filler-wire
  - Higher cold-wire speed

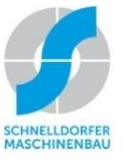

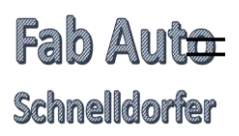

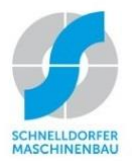

## Seam Welder Data Storage

Data storage begins on automatic screen (Picture 1)

- Save changes made to an existing program name
  - Press Return button (Picture 1)
  - Press Data Storage (Picture 2)
  - Press Store Data Record (*Picture 3*)
  - Enter ID number (Picture 4)
  - Press Store (*Picture 4*)
  - Press Yes (Picture 5)
  - Question Do you want to override existing ID Number? (Picture 6)
  - Press Yes (Picture 6)
  - Press Home Icon button (Picture 6)

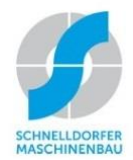

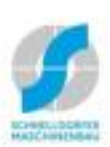

# Fab Auto

#### Save changes to an existing program name

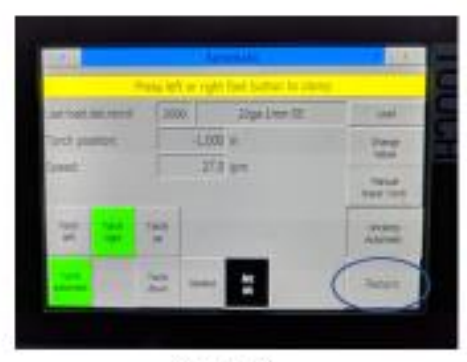

Picture 1

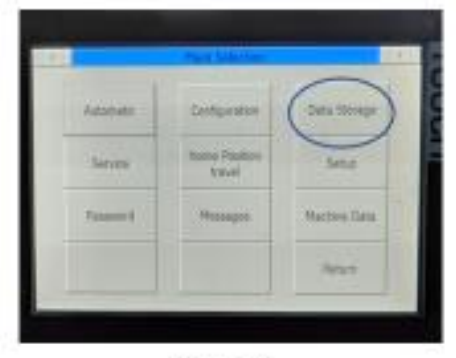

Picture 2

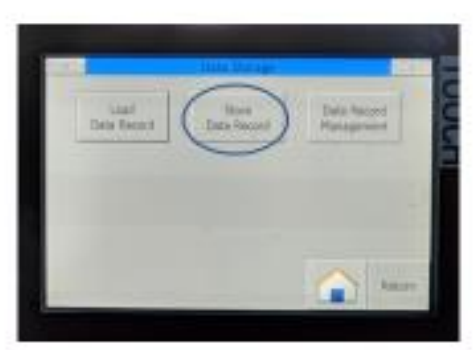

Picture 3

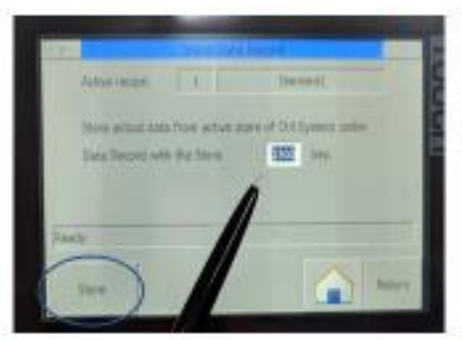

Picture 4

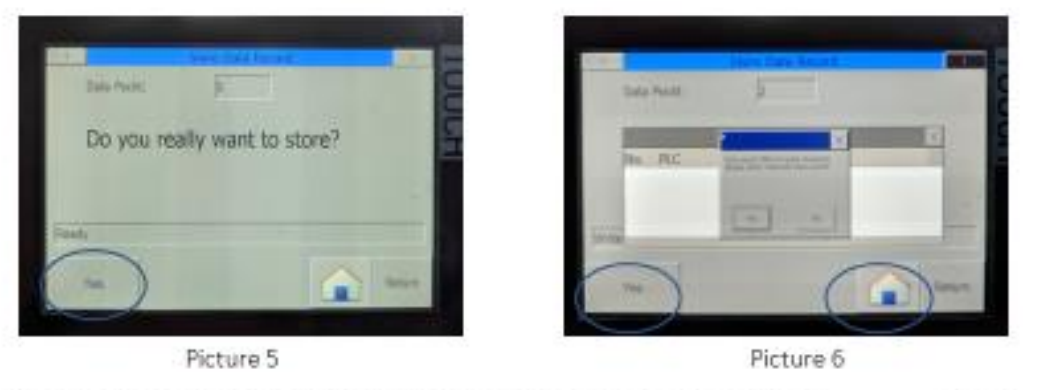

Disclaimer -- Please always refer to Schnelldorfer owner's manual for complete instructions.

Page 2

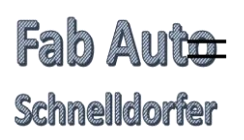

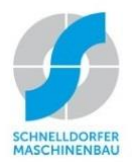

#### • Copy a program under a new name

- Press Return (*Picture 1*)
- Press Data Storage (Picture 2)
- Press Data Record Management (Picture 3)
- Select program using blue up or down arrow (*Picture 4*)
- Press Disc Icon (*Picture 5*)
- Save As pop up, Change ID number and name (Picture 6)
- Save As pop up, Press OK New name will appear on the program menu
- Press Home Icon (*Picture 7*)

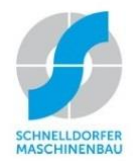

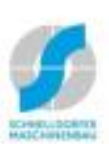

## Copy a program under a new name

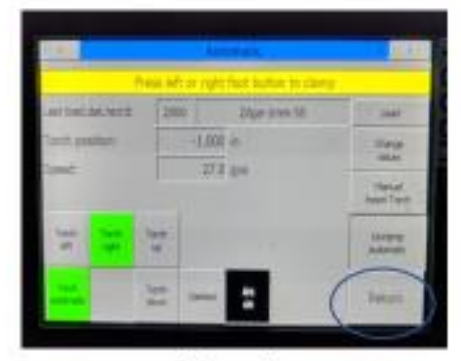

Fab Auto

Schnelldorfer

Picture 1

Picture 3

jaard Data Bacato

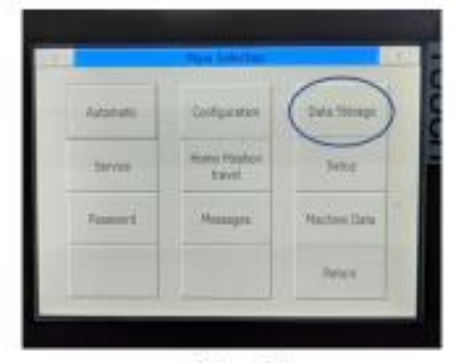

Picture 2

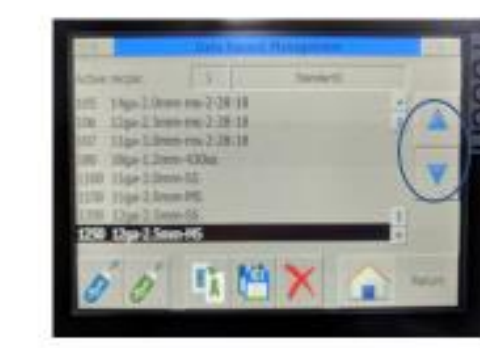

Picture 4

Page 4

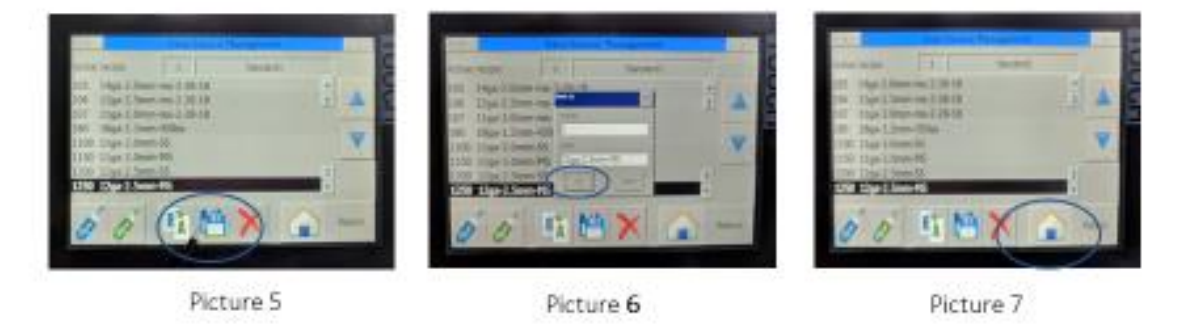

Disclaimer – Please always refer to Schnelldorfer owner's manual for complete instructions.

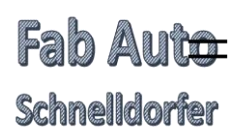

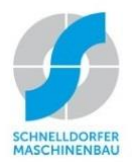

#### • Change a program name

- Press Return (*Picture 1*)
- Press Data Storage (Picture 2)
- Press Data Record Management (Picture 3)
- Select program to be changed using the blue up or down arrow (*Picture 4*)
- Press the B A Icon (*Picture 5*)
- Rename pop up, Change the ID number and name (*Picture 6*)
- Rename pop up, Press OK (Picture 6)
- Press the Home Icon (Picture 7)

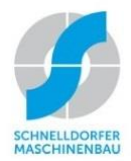

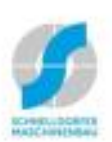

### Fab Auto Schnelldorfer

#### Change a program name

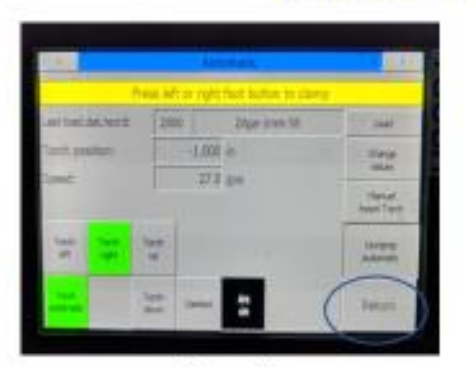

Picture 1

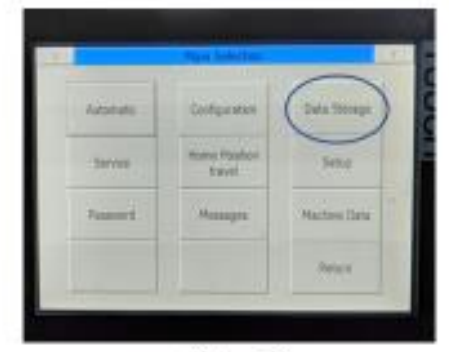

Picture 2

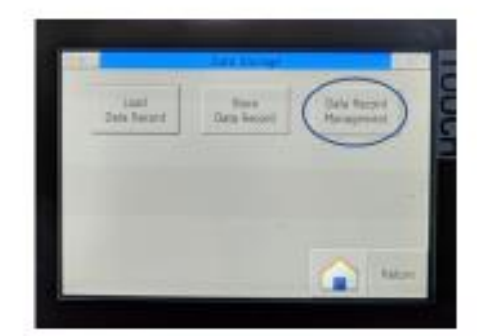

Picture 3

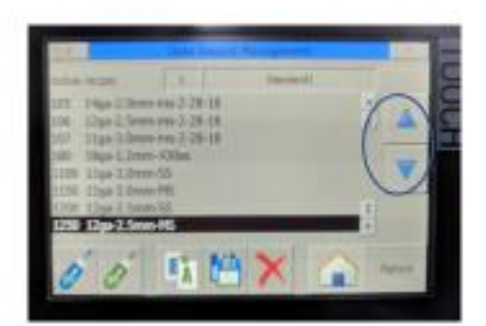

Picture 4

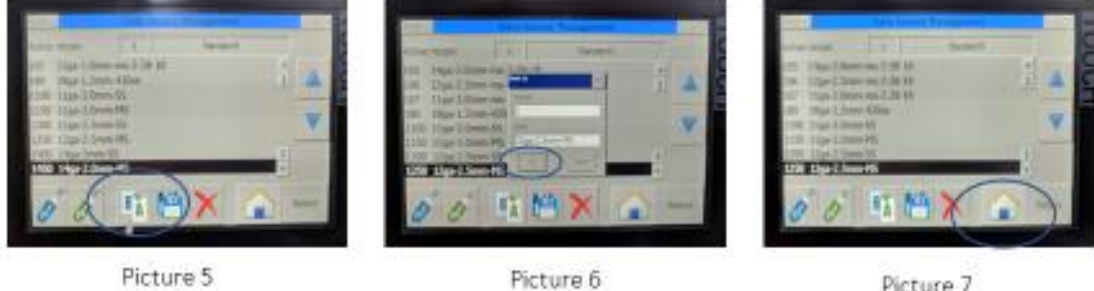

Picture 7

Disclaimer - Please always refer to Schnelldorfer owner's manual for complete instructions.

#### Page 6

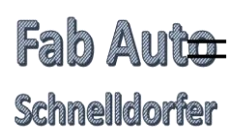

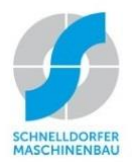

#### • Load programs to and from a Flash Drive

- Press Return (*Picture 1*)
- Press Data Storage (Picture 2)
- Press Data Record Management (Picture 3)
- Press Flash Drive icon Blue for data from flash drive or Green for data to the flash drive (Password pop up Production management ID number and Password is required) (*Picture 5*)
  - Use a dedicated Flash Drive for NimbleSafe programs only
  - The NimbleSafe will only transfer entire content of Welder on Flash Drive
- Press the Home Icon (Picture 6)

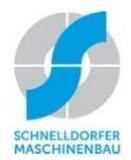

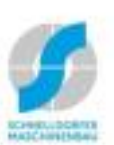

### Load programs to and from a flash drive

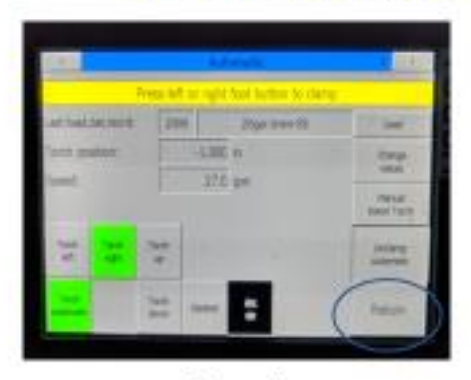

Fab Auto

Schnelldorfer

Picture 1

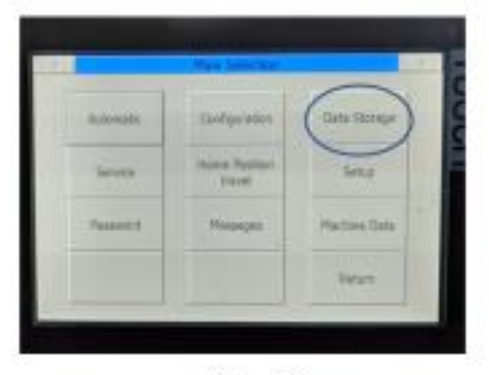

Picture 2

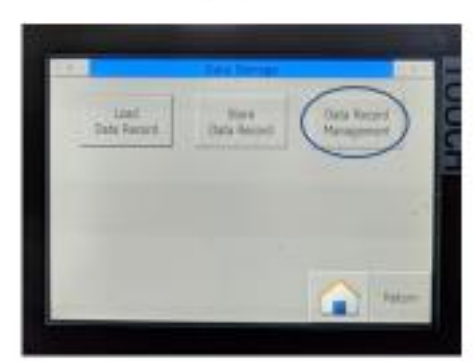

Picture 3

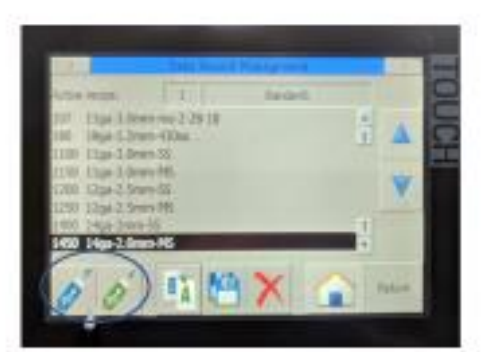

Picture 4

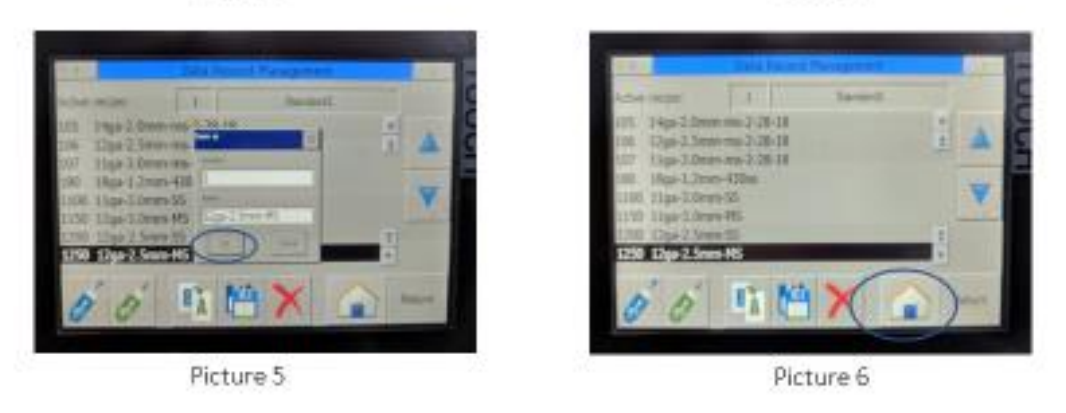

Disclaimer - Please always refer to Schnelldorfer owner's manual for complete instructions.

Page 8

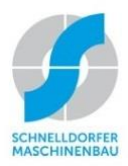

| Welding Parameter Stainless Steel |               |                        |                           |                          |                        |                           |                        |               |               |               |               |                   |               |                   |
|-----------------------------------|---------------|------------------------|---------------------------|--------------------------|------------------------|---------------------------|------------------------|---------------|---------------|---------------|---------------|-------------------|---------------|-------------------|
| Parameter Name                    |               | 316L<br>1.2mm<br>Pulse | 316L<br>1,2mm<br>Re to Fr | 316L 1,2<br>PUL<br>Fr>Re | 316L<br>1,5mm<br>Argon | 316L<br>1,5mm<br>Re to fr | 316L<br>2,0mm<br>Pulse | 316L<br>0,3mm | 316L<br>0,5mm | 316L<br>1,0mm | 316L<br>1,5mm | 316L<br>2,0<br>mm | 316L<br>2,5mm | 316L<br>3,0m<br>m |
| Parameter Number                  |               | 12                     | 13                        | 14                       | 15                     | 16                        | 20                     | 103           | 105           | 110           | 115           | 120               | 125           | 130               |
|                                   |               |                        |                           |                          |                        |                           |                        |               |               |               |               |                   |               |                   |
| Welding Parameter                 | U<br>nit      |                        |                           |                          |                        |                           |                        |               |               |               |               |                   |               |                   |
| No. of Comments                   | Company       | 4                      | 1                         | 1                        | 1                      | 1                         | 1                      | 1             | 1             | 1             | 1             | 1                 | 1             | 1                 |
| Start point 1                     | mm            | 25.77                  | 440                       | 13.67                    | 8.785                  | 440                       | 122.84                 | 5             | 356.5         | 439.3         | 1             | 1                 | 0             | 1                 |
|                                   |               | 06                     |                           | 929                      | 492                    |                           | 86                     | _             |               | 382           |               |                   |               |                   |
| Welding length 1                  | mm            | 501.5<br>795           | 506.48<br>42              | 441.7<br>457             | 74                     | 506.4<br>842              | 421.05<br>94           | 295           | 502           | 506.4<br>842  | 200           | 200               | 200           | 18<br>5           |
| Welding Speed                     | cm/min        | 70                     | 70                        | 70                       | 65                     | 65                        | 50                     | 150           | 100           | 70            | 60            | 50                | 40            | 25                |
| Gas pre-flowtime                  | sec           | 2                      | 2                         | 2                        | 2                      | 2                         | 2                      | 1             | 2             | 2             | 2             | 2                 | 2             | 2                 |
| Gas after-flowtime                | sec           | 2                      | 2                         | 2                        | 2                      | 2                         | 2                      | 2             | 2             | 2             | 4             | 4                 | 4             | 4                 |
| Parkposition                      | mm            | 300                    | 300                       | 300                      | 300                    | 300                       | 300                    | 0             | 300           | 300           | 0             | 0                 | 0             | 0                 |
| nre-weldtime                      | sec           | 0.1                    | 0.1                       | 0.1                      | 0.1                    | 0.1                       | 0.1                    | 0             | 0.1           | 0.1           | 0.2           | 0.2               | 0.2           | 0.2               |
| Startcurrent I-S                  | A             | 40                     | 40                        | 40                       | 40                     | 40                        | 85                     | 8             | 20            | 40            | 90            | 100               | 120           | 17                |
|                                   |               |                        |                           |                          |                        |                           |                        |               |               |               |               |                   |               | 0                 |
| Upslope                           | sec           | 0.2                    | 0.2                       | 0.2                      | 0.2                    | 0.2                       | 0.2                    | 0.4           | 0.2           | 0.2           | 0.4           | 0.4               | 0.4           | 0.4               |
| Maincurrent I-O                   | A             | 100                    | 95                        | 100                      | 100                    | 100                       | 120                    | 25            | 65            | 85            | 105           | 130               | 170           | 24                |
| No. Of Switch length              |               | 0                      | 0                         | 0                        | 0                      | 0                         | 0                      | 0             | 0             | 0             | 0             | 0                 | 1             | 0                 |
| Downslope length                  | mm            | 2.5                    | 2.5                       | 2.5                      | 2.5                    | 2.5                       | 2.5                    | 3             | 3             | 3             | 5             | 5                 | 5             | 5                 |
| Downslope                         | sec           | 0.3                    | 0.3                       | 0.3                      | 0.3                    | 0.3                       | 0.3                    | 0.2           | 0.3           | 0.3           | 0.5           | 0.5               | 0.2           | 0.2               |
| End Current I-E                   | А             | 25                     | 25                        | 25                       | 25                     | 25                        | 46                     | 6             | 12            | 20            | 80            | 100               | 140           | 14                |
| post-weldtime                     | sec           | 0.3                    | 0.3                       | 0.3                      | 0.3                    | 0.3                       | 0.1                    | 0             | 0.1           | 0.1           | 0.1           | 0.1               | 0.1           | 0.1               |
| Gas after-flowtime torch          | sec           | 8                      | 8                         | 8                        | 8                      | 8                         | 8                      | 2             | 8             | 8             | 2             | 2                 | 2             | 2                 |
|                                   |               |                        |                           |                          |                        |                           |                        |               |               |               |               |                   |               |                   |
| Welding Machine Parameter         |               | DC                     | DC                        | DC                       | DC                     | DC                        | DC                     | DC            | DC            | DC            | DC            | DC                | DC            | DC                |
| Second Current                    | DC-7 AC       | 70                     | 70                        | 70                       | 70                     | 70                        | 70                     | 0             | 70            | 70            | DC-<br>90     | 90                | DC-<br>90     | 00                |
| Frequency                         | Hz            | 65                     | 65                        | 65                       | 65                     | 65                        | 65                     | 0.2           | 65            | 65            | 90            | 90                | 90            | 90                |
| DC-Balance                        | %             | 20                     | 20                        | 20                       | 20                     | 20                        | 20                     | 10            | 10            | 20            | 10            | 10                | 10            | 20                |
| AC-Balance                        | %             | 0                      | 0                         | 0                        | 0                      | 0                         | 0                      | 0             | 0             | 0             | 0             | 0                 | 0             | 0                 |
| Pulse                             | on / off      | on                     | off                       | on                       | off                    | off                       | off                    | off           | on            | on            | off           | off               | on            | on                |
| Coldwire Parameter                |               |                        |                           |                          |                        |                           |                        |               |               |               |               |                   |               |                   |
| Coldwire                          | on / off      | off                    | off                       | off                      | off                    | off                       | on                     | off           | off           | off           | off           | 0                 | 0             | off               |
|                                   |               |                        |                           |                          |                        |                           |                        |               |               |               |               | f                 | f             |                   |
| Caldwire delay time               |               | 0.1                    | 0.1                       | 0.1                      | 0.1                    | 0.1                       | 0.1                    | 0             | 0.1           | 0.1           | 0             | f                 | f             | 0                 |
| Speed Wirefiller                  | sec<br>cm/min | 50                     | 50                        | 50                       | 50                     | 50                        | 50                     | 1             | 50            | 50            | 1             | 1                 | 1             | 1                 |
| No. Of switch length              | No.           | 0                      | 0                         | 0                        | 0                      | 0                         | 0                      | 0             | 0             | 0             | 0             | 0                 | 0             | 0                 |
| Downslope length                  | mm            | 0                      | 0                         | 0                        | 0                      | 0                         | 0                      | 0             | 0             | 0             | 0             | 0                 | 0             | 0                 |
| Wire Holdtime                     | sec           | 0.2                    | 0.2                       | 0.2                      | 0.2                    | 0.2                       | 0.3                    | 0             | 0.2           | 0.2           | 0             | 0                 | 0             | 0                 |
| Wire Leadtime                     | sec           | 0                      | 0                         | 0                        | 0                      | 0                         | 0                      | 0             | 0             | 0             | 0             | 0                 | 0             | 0                 |
| Task Davana stan                  |               |                        |                           |                          |                        |                           |                        |               |               |               |               |                   |               |                   |
| Tack Parameter                    | on / off      | off                    | off                       | off                      | off                    | off                       | off                    | off           | off           | off           | off           | off               | off           | off               |
| No. Of Tacks                      | No.           | 5                      | 5                         | 5                        | 5                      | 5                         | 1                      | 1             | 5             | 5             | 1             | 1                 | 1             | 1                 |
| Tack position 1                   | mm            | 400                    | 10                        | 400                      | 10                     | 10                        | 79.8                   | 0             | 10            | 10            | 198           | 0                 | 0             | 0                 |
| Tack position 2                   | mm            | 375                    | 11                        | 375                      | 11                     | 11                        | 0                      | 0             | 11            | 11            | 0             | 0                 | 0             | 0                 |
| Tack position 3                   | mm            | 350                    | 12                        | 350                      | 12                     | 12                        | 0                      | 0             | 12            | 12            | 0             | 0                 | 0             | 0                 |
| Tack position 4                   | mm            | 325                    | 13                        | 325                      | 13                     | 13                        | 0                      | 0             | 13            | 13            | 0             | 0                 | 0             | 0                 |
| Tack position 5                   | mm            | 40                     | 15                        | 40                       | 15                     | 15                        | 0                      | 0             | 15            | 15            | 0             | 0                 | 0             | 0                 |
| Tack Time                         | sec           | 1                      | 1                         | 1                        | 1                      | 1                         | 2                      | 0             | 1             | 1             | 2             | 0                 | 0             | 0                 |
| Fack Current                      | A             | 40                     | 80                        | 40                       | 80                     | 80                        | 80                     | 3             | 80            | 80            | 80            | 3                 | 3             | 3                 |
| Coldwire                          | on / off      | off                    | off                       | off                      | off                    | off                       | off                    | off           | off           | off           | off           | off               | off           | off               |
| Coldwire Delaytime                | sec           | 0                      | 0                         | 0                        | 0                      | 0                         | 0                      | 0             | 0             | 0             | 0             | 0                 | 0             | 0                 |
| Coldwire Speed                    | cm/min        | 1                      | 1                         | 1                        | 1                      | 1                         | 1                      | 1             | 1             | 1             | 1             | 1                 | 1             | 1                 |
|                                   |               |                        |                           |                          |                        |                           |                        |               |               |               |               |                   |               |                   |
| Machine Parameter                 |               |                        |                           | 1 .                      |                        | -                         |                        | . "           |               | 1 .           | -11           |                   | . "           | - "               |
| Partston position                 | on / ott      | on                     | on                        | on                       | on                     | on                        | on                     | 011           | on            | on            | 011           | 011               | 011           | 110               |
| Back sheelding gas                | on / off      | on                     | on                        | 00<br>00                 | on                     | on                        | on                     | 0n<br>190     | on            | on            | 00<br>00      | 0n                | 0n            | on                |
| Carrie gas (sheelding nozzle)     | on / off      | on                     | on                        | on                       | on                     | on                        | on                     | on            | on            | on            | on            | on                | on            | on                |
| Direction                         | fr>re / re>fr | re>fr                  | re>fr                     | fr>re                    | fr>re                  | re>fr                     | fr>re                  | fr>re         | re>fr         | re>fr         | fr>re         | fr>re             | fr>re         | fr>               |
|                                   |               |                        |                           |                          |                        |                           |                        |               |               |               |               |                   |               | re                |

# Fab Auto

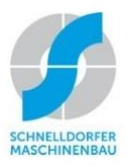

| Welding Parameters - Carbon Steel |               |          |          |                  |           |               |             |             |          |  |  |
|-----------------------------------|---------------|----------|----------|------------------|-----------|---------------|-------------|-------------|----------|--|--|
| Parameter Name                    | MS 1,0mm      | MS 1,2mm | MS 1,5mm | MS 2,0mm         | MS 2,0 mm | MS 2,0 + Wire | MS<br>2,5mm | MS<br>3,0mm |          |  |  |
| Parameter Number                  |               | 210      | 212      | 215              | 220       | 221           | 223         | 225         | 230      |  |  |
| Weld's - Descentes                | 1114          |          |          |                  |           |               |             |             |          |  |  |
| Welding Parameter                 | Unit          |          |          |                  |           |               |             |             |          |  |  |
| No. of Segments                   | Segments      | 1        | 1        | 1                | 1         | 1             | 1           | 1           | 1        |  |  |
| Start point 1                     | mm            | 2        | 13.2135  | 1                | 1         | 13.2135       | 13.2135     | 1           | 1        |  |  |
| Welding length 1                  | mm            | 201      | 317.451  | 201              | 201       | 317.451       | 277.7179    | 200         | 20       |  |  |
| Welding Speed                     | cm/min        | 60       | 45       | 60               | 50        | 38            | 38          | 40          | 0<br>30  |  |  |
| Gas pre-flowtime                  | sec           | 0        | 0        | 0                | 0         | 0             | 0           | 0           | 0        |  |  |
| Gas after-flowtime                | sec           | 0        | 0        | 0                | 0         | 0             | 0           | 0           | 0        |  |  |
| Parkposition                      | mm            | 0        | 0        | 0                | 0         | 0             | 0           | 0           | 0        |  |  |
| Gas pre-flowtime torch            | sec           | 2        | 2        | 2                | 2         | 2             | 2           | 2           | 2        |  |  |
| pre-weldtime                      | sec           | 0.2      | 0.2      | 0.2              | 0.2       | 0.2           | 0.2         | 0.3         | 0.3      |  |  |
| Startcurrent I-S                  | А             | 60       | /5       | 75               | 95        | 85            | 85          | 115         | 5        |  |  |
| Upslope                           | sec           | 0.4      | 0.4      | 0.4              | 0.4       | 0.4           | 0.4         | 0.5         | 0.5      |  |  |
| Maincurrent I-O                   | А             | 83       | 123      | 120              | 165       | 160           | 130         | 235         | 23       |  |  |
| No. Of Switch length              |               | 0        | 0        | 0                | 0         | 0             | 0           | 0           | 5        |  |  |
| Downslope length                  | mm            | 3        | 3        | 3                | 2         | 3             | 3           | 2           | 4        |  |  |
| Downslope                         | sec           | 0.2      | 0.3      | 0.3              | 0.2       | 0.3           | 0.3         | 0.2         | 0.6      |  |  |
| End Current I-E                   | A             | 30       | 50       | 50               | 60        | 65            | 65          | 60          | 10       |  |  |
| nast weldtime                     |               | 0.1      | 0.1      | 0.1              | 0.1       | 0.1           | 0.1         | 0.1         | 0        |  |  |
| Gas after-flowtime torch          | sec           | 0.1      | 0.1      | 0.1              | 0.1       | 0.1           | 0.1         | 0.1         | 5        |  |  |
| das arter-nowtime torch           | 360           | 2        | 2        | 2                | 2         | 2             | 2           | 2           | 5        |  |  |
|                                   |               |          | Weld     | ing Machine Para | ameter    |               |             |             |          |  |  |
| Type of Operation                 | DC- / AC      | DC-      | DC-      | DC-              | DC-       | DC-           | DC-         | DC-         | DC-      |  |  |
| Second Current                    | %             | 90       | 90       | 90               | 90        | 90            | 90          | 90          | 90       |  |  |
| Frequency                         | Hz            | 90       | 90       | 90               | 90        | 90            | 90          | 90          | 90       |  |  |
| DC-Balance                        | %             | 10       | 10       | 10               | 10        | 10            | 10          | 10          | 10       |  |  |
| AC-Balance<br>Bulse               | %             | 0<br>off | 0<br>off | 0<br>off         | 0<br>off  | 0<br>off      | 0<br>off    | 0<br>off    | 0<br>off |  |  |
| Fuise                             |               | 011      | 011      | 011              | 011       | 011           | on          | UII         | 011      |  |  |
|                                   |               |          | c        | oldwire Paramet  | ter       |               |             |             |          |  |  |
| Coldwire                          | on / off      | off      | off      | off              | off       | off           | on          | off         | off      |  |  |
| Coldwire delay time               | sec           | 0        | 0        | 0                | 0         | 0             | 0.2         | 0           | 0        |  |  |
| Speed Wirefiller                  | cm/min        | 1        | 1        | 1                | 1         | 1             | 60          | 1           | 1        |  |  |
| No. Of switch length              | No.           | 0        | 0        | 0                | 0         | 0             | 0           | 0           | 0        |  |  |
| Wire Holdtime                     | mm            | 0        | 0        | 0                | 0         | 0             | 3           | 0           | 0        |  |  |
| Wire Leadtime                     | sec           | 0        | 0        | 0                | 0         | 0             | 0.5         | 0           | 0        |  |  |
|                                   |               | -        | -        |                  |           | -             | _           |             | -        |  |  |
|                                   |               |          |          | Tack Parameter   | •         |               |             |             |          |  |  |
| Tack                              | on / off      | off      | off      | off              | off       | off           | off         | off         | off      |  |  |
| No. Of Tacks                      | No.           | 1        | 1        | 1                | 1         | 1             | 1           | 1           | 1        |  |  |
| Tack position 1                   | mm            | U        | U        | U                | U         | U             | U           | U           | 20<br>0  |  |  |
| Tack position 2                   | mm            | 0        | 0        | 0                | 0         | 0             | 0           | 0           | 0        |  |  |
| Tack position 3                   | mm            | 0        | 0        | 0                | 0         | 0             | 0           | 0           | 0        |  |  |
| Tack position 4                   | mm            | 0        | 0        | 0                | 0         | 0             | 0           | 0           | 0        |  |  |
| Tack position 5                   | mm            | 0        | 0        | 0                | 0         | 0             | 0           | 0           | 0        |  |  |
| Tack Time                         | sec           | 3        | 0        | 0                | 0         | 0             | 0           | 0           | 3        |  |  |
| Tack Current                      | A             | 5        | 5        | 5                | 5         | 5             | 5           | 5           | 0        |  |  |
| Gas after Flowtime                | sec           | 0        | 0        | 0                | 0         | 0             | 0           | 0           | 0        |  |  |
| Coldwire                          | on / off      | off      | off      | off              | off       | off           | off         | off         | off      |  |  |
| Coldwire Delaytime                | sec           | 0        | 0        | 0                | 0         | 0             | 0           | 0           | 0        |  |  |
| Columire Speed                    | cm/min        | T        | 1        | L                | L         | 1             | 1           | T           | 1        |  |  |
| Machine Parameter                 |               |          |          |                  |           |               |             |             |          |  |  |
| Parkposition                      | on / off      | off      | off      | off              | off       | off           | off         | off         | off      |  |  |
| Partstop position                 | mm            | 190      | 90       | 190              | 190       | 90            | 90          | 190         | 19       |  |  |
| Back shoolding gas                | on / off      | 0#       | off      | off              | off       | off           | off         | off         | 0        |  |  |
| Carrie gas (sheelding nozzle)     | on / off      | off      | off      | off              | off       | off           | off         | off         | off      |  |  |
| Direction                         | fr>re / re>fr | fr>re    | fr>re    | fr>re            | fr>re     | fr>re         | fr>re       | fr>r        | fr>      |  |  |
|                                   |               |          |          |                  |           |               |             | е           | re       |  |  |

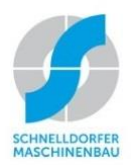

| Welding Parameters - Aluminum · Brass |               |           |           |           |          |           |        |          |  |
|---------------------------------------|---------------|-----------|-----------|-----------|----------|-----------|--------|----------|--|
| Parameter Name                        |               | ALMG3 1,0 | ALMG3 1,5 | ALMG3 2,0 | ALMG 2,5 | ALMG3 3,0 | AL 1.2 | BR 2,0mm |  |
| Parameter Number                      |               | 310       | 315       | 320       | 325      | 330       | 512    | 720      |  |
|                                       |               |           |           |           |          |           |        |          |  |
| Welding Parameter                     | Unit          |           |           |           |          |           |        |          |  |
|                                       |               |           |           |           |          |           |        |          |  |
| No. of Segments                       | Segments      | 1         | 1         | 1         | 1        | 1         | 1      | 1        |  |
| Start point 1                         | mm            | 2         | 5         | 2         | 5        | 4         | 15     | 13.2135  |  |
| Welding length 1                      | mm            | 295       | 295       | 295       | 295      | 510       | 280    | 182.6117 |  |
| Welding Speed                         | cm/min        | 60        | 60        | 60        | 60       | 40        | 45     | 20       |  |
| Gas pre-flowtime                      | sec           | 0         | 0         | 0         | 0        | 0         | 2      | 0        |  |
| Gas after-flowtime                    | sec           | 0         | 0         | 0         | 0        | 0         | 2      | 0        |  |
| Parkposition                          | mm            | 0         | 0         | 0         | 0        | 0         | 300    | 0        |  |
| Gas pre-flowtime torch                | sec           | 2         | 2         | 2         | 2        | 2         | 2      | 2        |  |
| pre-weldtime                          | sec           | 0.3       | 0         | 0.5       | 1        | 1         | 0.1    | 0.2      |  |
| Startcurrent I-S                      | А             | 40        | 40        | 60        | 40       | 180       | 65     | 75       |  |
| Upslope                               | sec           | 0.2       | 0.4       | 0.4       | 0.4      | 2         | 0.2    | 0.4      |  |
| Maincurrent I-O                       | A             | 100       | 150       | 220       | 200      | 250       | 115    | 170      |  |
| No. Of Switch length                  |               | 0         | 0         | 0         | 0        | 0         | 0      | 0        |  |
| Downslope length                      | mm            | 5         | 5         | 5         | 5        | 10        | 2.5    | 3        |  |
| Downslope                             | sec           | 0.5       | 1         | 1         | 1        | 1         | 0.3    | 0.3      |  |
| End Current I-E                       | A             | 20        | 40        | 40        | 40       | 150       | 40     | 55       |  |
| post-weldtime                         | sec           | 0         | 0         | 0         | 0        | 0.1       | 0.3    | 0.1      |  |
| Gas after-flowtime torch              | sec           | 2         | 2         | 2         | 2        | 8         | 8      | 2        |  |
|                                       |               |           |           |           |          |           |        |          |  |
| Welding Machine Parameter             |               |           | l         | T         | T        | T         |        | 1        |  |
| Type of Operation                     | DC- / AC      | AC        | AC        | AC        | AC       | AC        | AC     | DC-      |  |
| Second Current                        | %             | 0         | 0         | 0         | 0        | 0         | 70     | 90       |  |
| Frequency                             | Hz            | 0.2       | 0.2       | 0.2       | 0.2      | 0.2       | 65     | 90       |  |
| DC-Balance                            | %             | 10        | 10        | 10        | 10       | 10        | 20     | 10       |  |
| AC-Balance                            | %             | 2         | 2         | 2         | 2        | -1        | 2      | 0        |  |
| Pulse                                 | on / off      | Off       | Off       | OTT       | Off      | Off       | off    | Off      |  |
| California Davanatan                  |               |           |           |           |          |           |        |          |  |
| Coldwire Parameter                    | an / off      | off       | off       | off       | off      | off       | off    | off      |  |
| Coldwire dolay time                   |               | 0         | 011       | 011       | 011      | 011       | 01     | 011      |  |
| Speed Wirefiller                      | sec<br>cm/min | 1         | 1         | 1         | 1        | 1         | 50     | 1        |  |
| No. Of switch length                  | No            | 0         | 0         | 0         | 0        | 0         | 0      | 0        |  |
| Downslope length                      | mm            | 0         | 0         | 0         | 0        | 0         | 0      | 0        |  |
| Wire Holdtime                         | sec           | 0         | 0         | 0         | 0        | 0         | 0.2    | 0        |  |
| Wire Leadtime                         | sec           | 0         | 0         | 0         | 0        | 0         | 0      | 0        |  |
|                                       | 500           | Ū         | Ŭ         | Ū         | Ū        | Ŭ         | v      | 0        |  |
| Tack Parameter                        |               |           |           |           |          |           |        |          |  |
| Tack                                  | on / off      | off       | off       | off       | off      | off       | off    | off      |  |
| No. Of Tacks                          | No.           | 1         | 1         | 1         | 1        | 2         | 5      | 1        |  |
| Tack position 1                       | mm            | 290       | 290       | 290       | 290      | 500       | 280    | 0        |  |
| Tack position 2                       | mm            | 0         | 0         | 0         | 0        | 250       | 250    | 0        |  |
| Tack position 3                       | mm            | 0         | 0         | 0         | 0        | 0         | 200    | 0        |  |
| Tack position 4                       | mm            | 0         | 0         | 0         | 0        | 0         | 150    | 0        |  |
| Tack position 5                       | mm            | 0         | 0         | 0         | 0        | 0         | 100    | 0        |  |
| Tack Time                             | sec           | 2         | 2         | 2         | 2        | 3         | 2      | 0        |  |
| Tack Current                          | А             | 70        | 70        | 70        | 70       | 200       | 60     | 3        |  |
| Gas after Flowtime                    | sec           | 3         | 3         | 3         | 3        | 0         | 1      | 0        |  |
| Coldwire                              | on / off      | off       | off       | off       | off      | off       | off    | off      |  |
| Coldwire Delaytime                    | sec           | 0         | 0         | 0         | 0        | 0         | 0      | 0        |  |
| Coldwire Speed                        | cm/min        | 1         | 1         | 1         | 1        | 1         | 1      | 1        |  |
|                                       |               |           |           |           |          |           |        |          |  |
| Machine Parameter                     |               |           |           |           |          |           |        |          |  |
| Parkposition                          | on / off      | off       | off       | off       | off      | off       | on     | off      |  |
| Partstop position                     | mm            | 190       | 190       | 190       | 190      | 192       | 90     | 90       |  |
| Back sheelding gas                    | on / off      | off       | off       | off       | off      | off       | off    | off      |  |
| Carrie gas (sheelding nozzle)         | on / off      | off       | off       | off       | off      | off       | off    | off      |  |
| Direction                             | fr>re / re>fr | fr>re     | fr>re     | fr>re     | fr>re    | fr>re     | fr>re  | fr>re    |  |